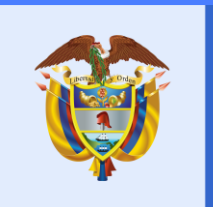

### La vivienda y el agua son de todos

Minvivienda

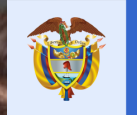

La vivienda y el agua Minvivienda son de todos

## TALLER - CAPACITACIÓN REPORTE DE INFORMACIÓN EN EL SINAS GESTORES PDA

Viceministerio de Agua y Saneamiento Básico

### Objetivo

Enseñar la manera correcta de reportar la información en el SINAS que se utilizará para medir la capacidad institucional y de resultados de los gestores de los departamentales para el manejo empresarial de los servicios de agua y saneamiento

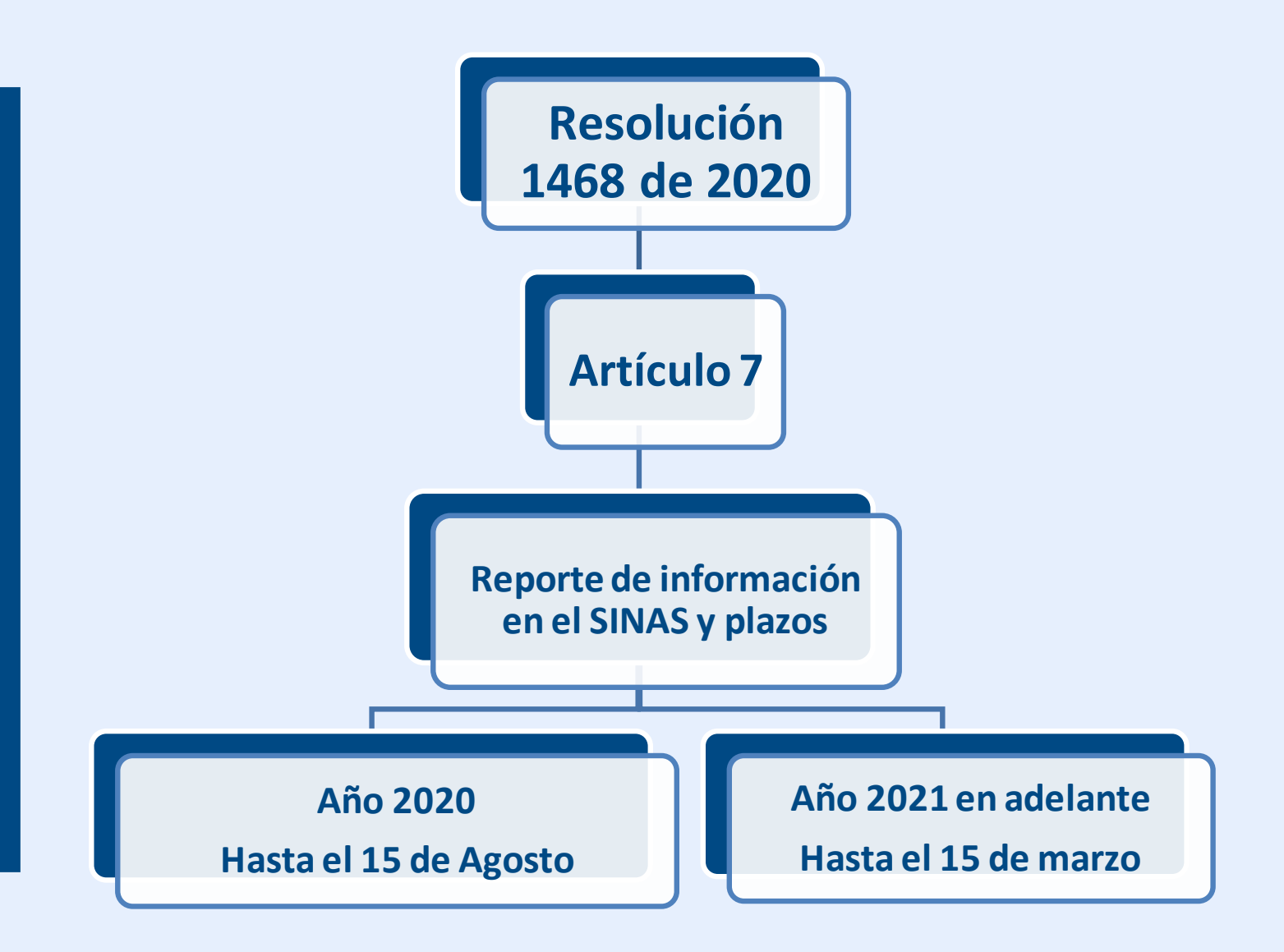

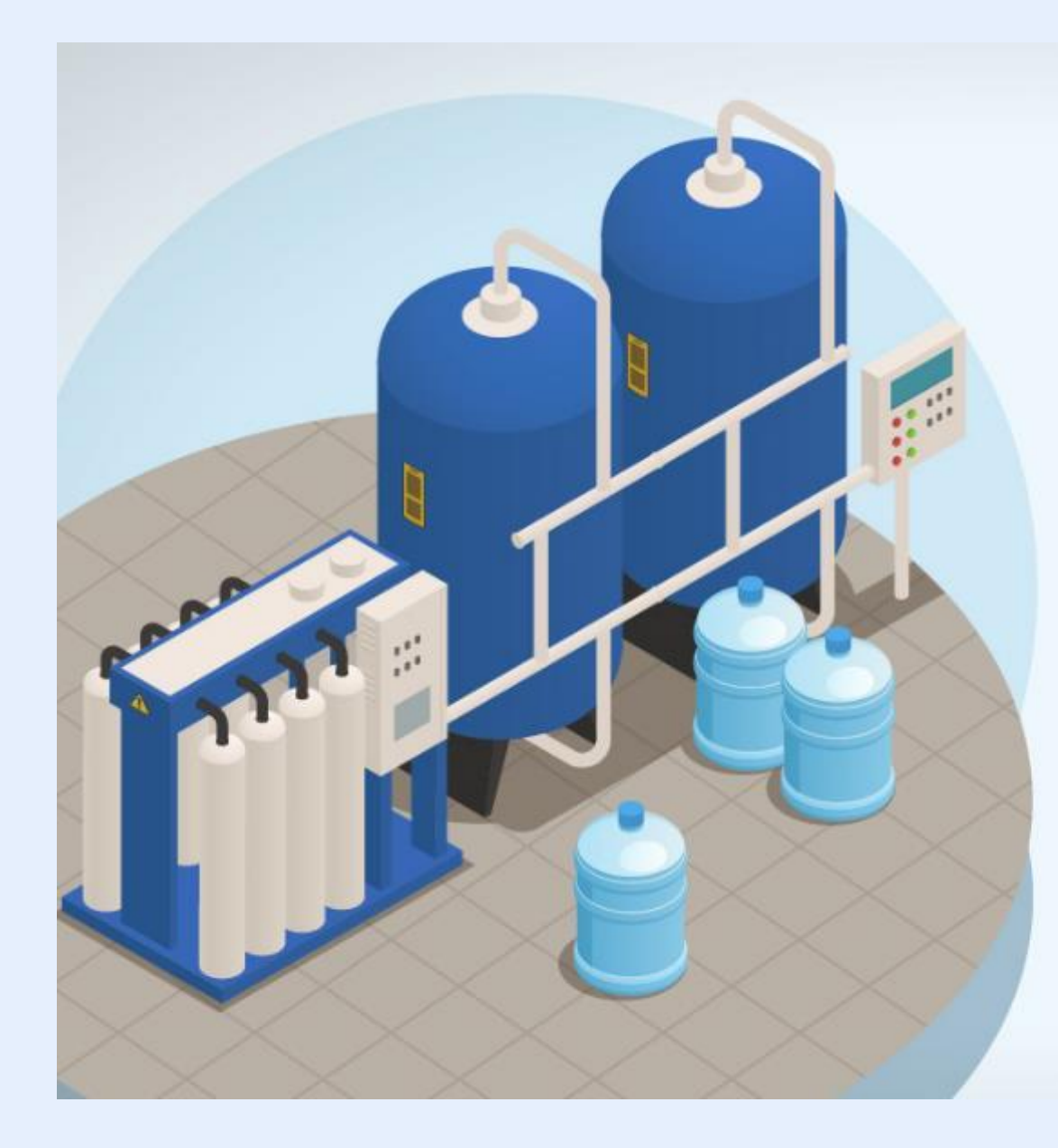

## **Índice de Planes Departamentales** para el fortalecimiento del desempeño de los Gestores en los Planes Departamentales de Agua

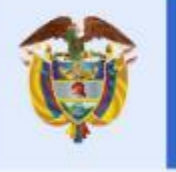

El futuro es de todos

DNP Departamento Nacional de Planeación

## **Estructura Índice PDA**

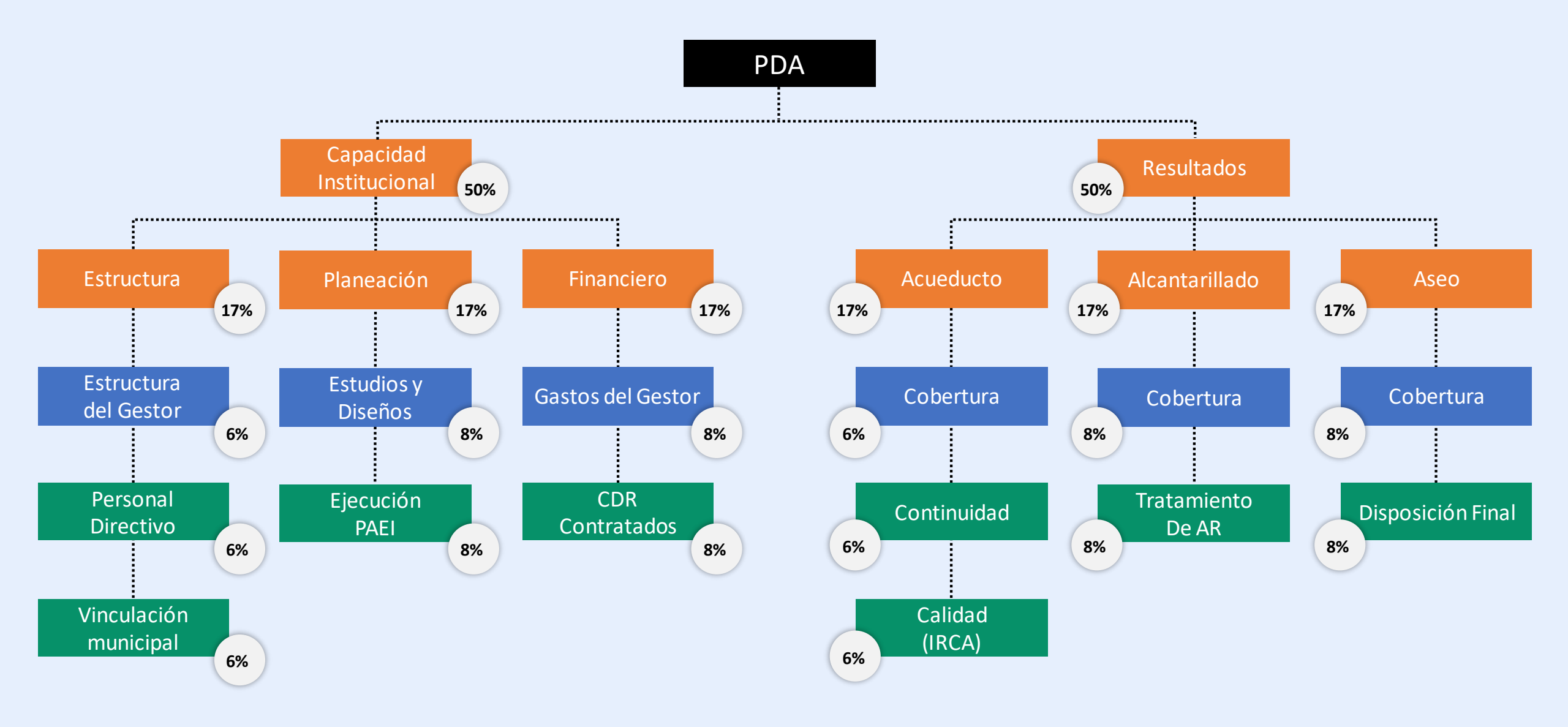

## ¿Qué es el Índice PDA?

Capacidad Institucional

Estructura del Gestor áreas definidas en el Gestor

Vinculación municipal porcentaje de municipios vinculados al PDA Capacidad Institucional Planeación

Or fstructure Banisacional

### Estudios y diseños

municipios que cuenta con al menos un proyecto viabilizado

### Ejecución del PAEI

porcentaje de ejecución del PAEI

#### % Gastos del Gestor

Relación entre gastos del Gestor y recursos ejecutados

## Porcentaje de los CDR contratados:

Porcentaje de CDR que tienen por lo menos un pago realizado

## ¿Qué es el Índice PDA?

Resultados de la prestación de los servicios

Cobertura Urbana

promedio ponderado por población municipal

#### **Continuidad**

porcentaje ponderado de la prestación del servicio

#### Calidad de agua

porcentaje de la población que recibe agua potable Prestación de servicios

Aseo

Acheducko

Alcantarillado

### **Cobertura Urbana**

promedio ponderado por población municipal

#### Tratamiento de aguas residuales

municipios con STAR

#### **Cobertura Urbana**

promedio ponderado por población municipal

#### Disposición final adecuada:

municipios que disponen adecuadamente los residuos sólidos

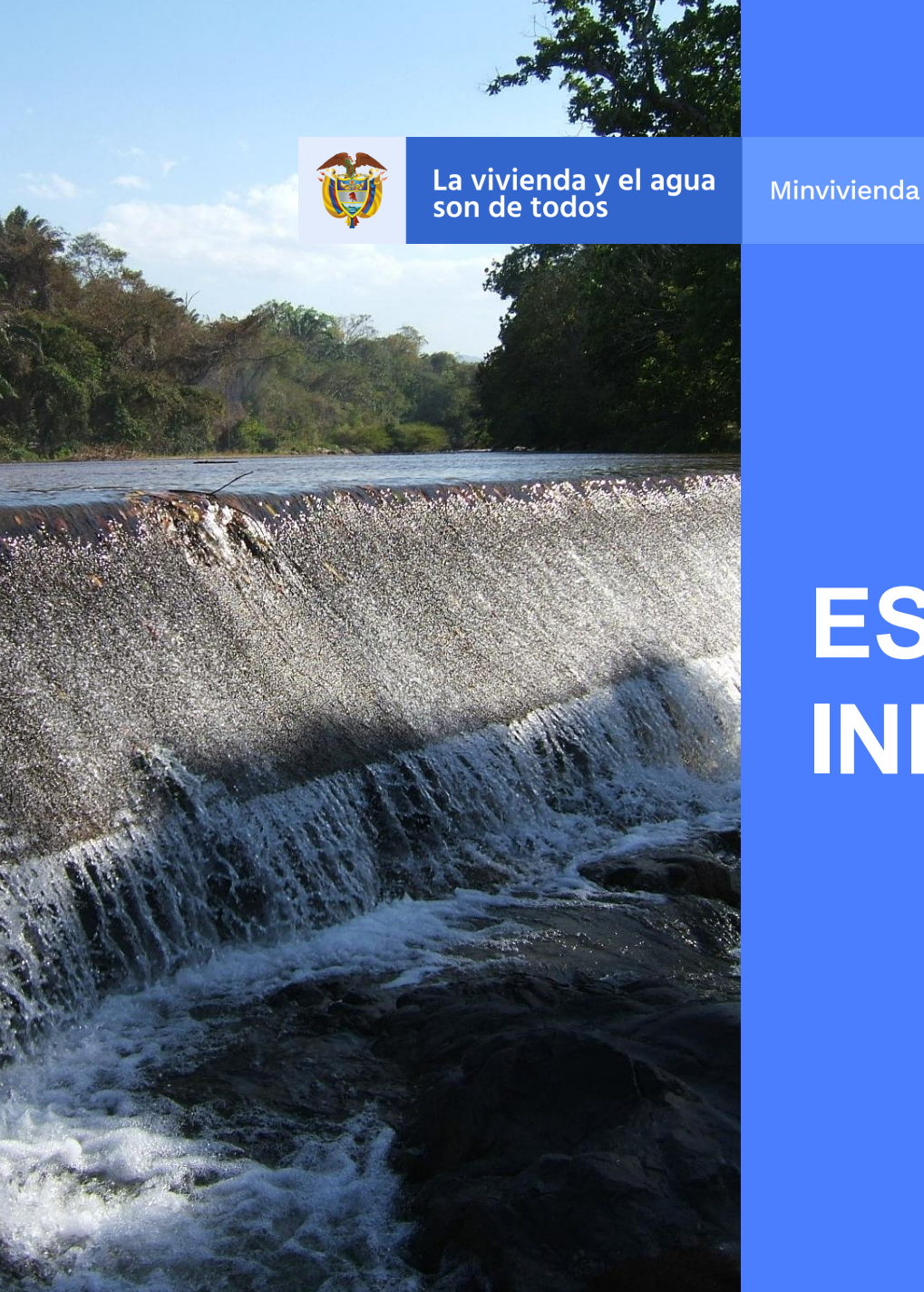

## ESTRUCTURA DE LA INFORMACIÓN REQUERIDA

## Información referente al Gestor

| No | Pregunta                               |
|----|----------------------------------------|
| 1  | Nombre del Gestor                      |
| 2  | Tipo de Gestor (E.S.P. o Gobernación)  |
| 3  | Año de creación del Gestor             |
| 4  | Año de Reporte                         |
| 5  | Cuenta con Ventanilla Regional (SI/NO) |
| 6  | % Ejecución capítulo anual del PEI     |
| 7  | % Gastos del Gestor                    |
| 8  | % CDR Contratados                      |

## Información de la estructura y personal del Gestor

| Componente     | Nombre del área | Jefe o director<br>del área | Nivel<br>Académico | Profesión | Años de experiencia<br>general | Años de Experiencia<br>en el sector |
|----------------|-----------------|-----------------------------|--------------------|-----------|--------------------------------|-------------------------------------|
| Aseguramiento  |                 |                             |                    |           |                                |                                     |
| Técnica        |                 |                             |                    |           |                                |                                     |
| Ambiental      |                 |                             |                    |           |                                |                                     |
| Jurídica       |                 |                             |                    |           |                                |                                     |
| Administrativa |                 |                             |                    |           |                                |                                     |
| Financiera     |                 |                             |                    |           |                                |                                     |
| Gestión Social |                 |                             |                    |           |                                |                                     |

## Información de los indicadores en la prestación de los servicios de AAA

| Código<br>DANE | Departamento | Municipio | Vinculado<br>al PDA | Cuenta con<br>Diseños de<br>Acueducto | Cuenta con<br>Diseños de<br>Alcantarillado | Cuenta con<br>Diseños de<br>Aseo | Cuenta con<br>Plan de<br>Aseguramiento | Cuenta<br>con Plan<br>Ambiental | Cuenta con<br>Plan de<br>Gestión del<br>Riesgo |
|----------------|--------------|-----------|---------------------|---------------------------------------|--------------------------------------------|----------------------------------|----------------------------------------|---------------------------------|------------------------------------------------|
|----------------|--------------|-----------|---------------------|---------------------------------------|--------------------------------------------|----------------------------------|----------------------------------------|---------------------------------|------------------------------------------------|

### **Indicadores Zona Urbana**

| Código<br>DANE | Departamento | Municipio | Cobertura<br>Acueducto<br>(%) | Continuidad<br>Acueducto<br>(Días a la<br>Semana) | Continuidad<br>Acueducto<br>(Promedio<br>Horas al Día) | IRCA | Cobertura<br>Alcantarillado<br>(%) | Tratamiento<br>Aguas<br>Residuales<br>(%) | Disposición<br>Final<br>Adecuada<br>(SI/NO) | Cobertura<br>Aseo<br>(%) |
|----------------|--------------|-----------|-------------------------------|---------------------------------------------------|--------------------------------------------------------|------|------------------------------------|-------------------------------------------|---------------------------------------------|--------------------------|
|----------------|--------------|-----------|-------------------------------|---------------------------------------------------|--------------------------------------------------------|------|------------------------------------|-------------------------------------------|---------------------------------------------|--------------------------|

### **Indicadores Zona Rural**

| Código<br>DANE | Departamento | Municipio | Cobertura<br>Acueducto<br>(%) | Continuidad<br>Acueducto<br>(Días a la<br>Semana ) | Continuidad<br>Acueducto<br>(Promedio<br>Horas al Día) | IRCA | Cobertura<br>Alcantarillado<br>(%) | Tratamiento<br>Aguas<br>Residuales<br>(%) | Disposición<br>Final<br>Adecuada<br>(SI/NO) | Cobertura<br>Aseo<br>(%) |
|----------------|--------------|-----------|-------------------------------|----------------------------------------------------|--------------------------------------------------------|------|------------------------------------|-------------------------------------------|---------------------------------------------|--------------------------|
|----------------|--------------|-----------|-------------------------------|----------------------------------------------------|--------------------------------------------------------|------|------------------------------------|-------------------------------------------|---------------------------------------------|--------------------------|

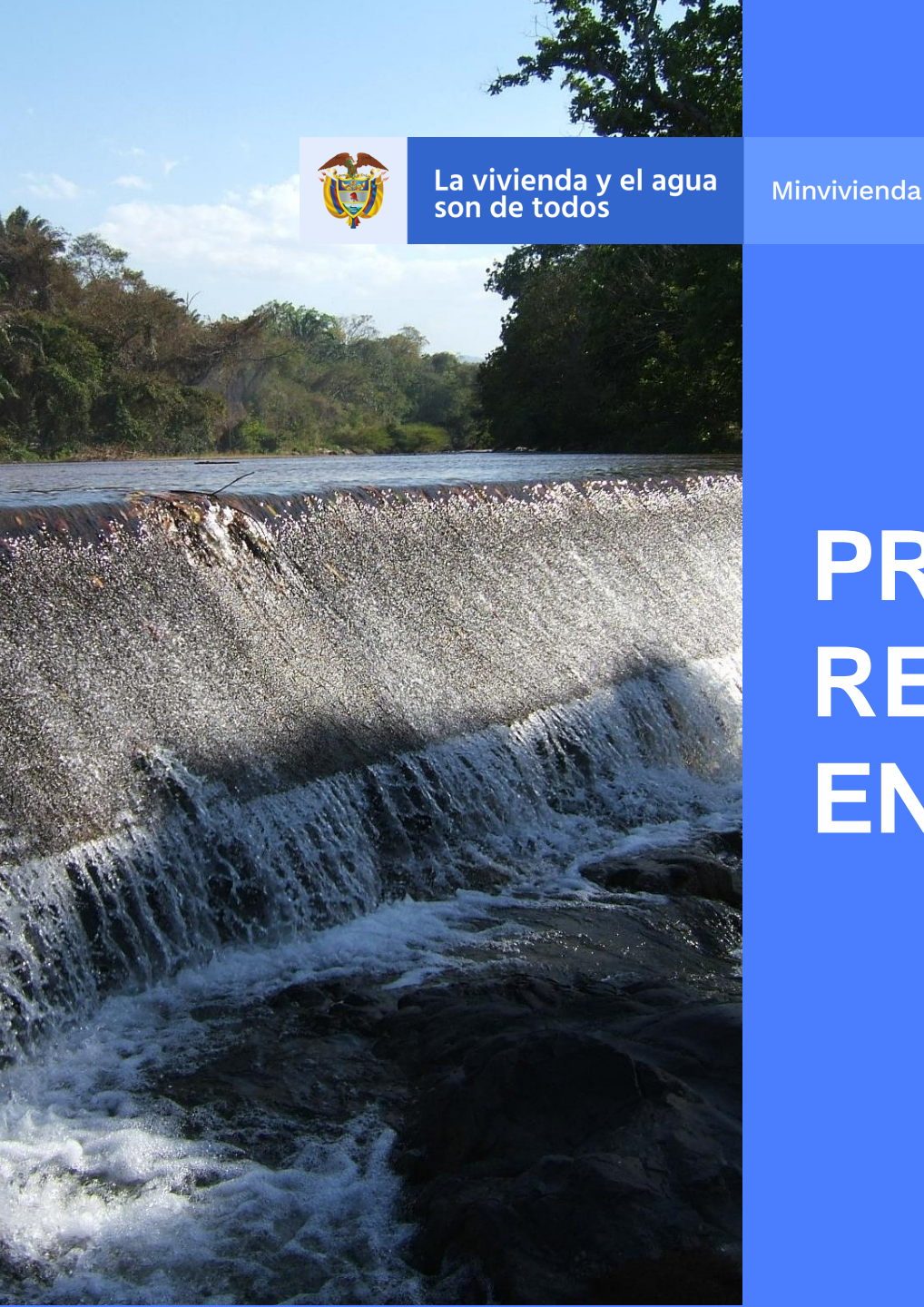

## PROCEDIMIENTO PARA EL REPORTE DE INFORMACIÓN EN EL SINAS

## Paso 1: Acceder al sistema

Ingrese al sistema por el siguiente link:

http://sinas.minvivienda.gov.co/SINAS/inicio/Login.aspx

| SIR     | Sistema de Inversiones<br>en Agua Potable y<br>Saneamiento Básico. |  |
|---------|--------------------------------------------------------------------|--|
| Usuario | Contraseña                                                         |  |
|         | Ingresar                                                           |  |
|         | Ciudadano                                                          |  |

Si usted no cuenta con el usuario o la contraseña para acceder al sistema, puede solicitarlos al correo electrónico <u>apoyo.sinas@minvivienda.gov.co</u> desde un correo institucional del gestor PDA

## Paso 2: Ingresar al módulo "Reporte de Información PDA"

| SINAS Sistema de Inversiones<br>en Agua Potable y<br>Saneamiento Básico.                                                   | La vivienda y el agua Minvivienda |
|----------------------------------------------------------------------------------------------------|-----------------------------------|
| Planeación estratégica - Monitoreo y evaluación - Reporte de Información PDA - Reporte de información rural - Tutoriales - | U 👤 Isabel Cristina Ortiz Cortes  |
| ♠ Inicio     Cargue de información                                                                                         |                                   |

### **Paso 3: Descargar Plantillas**

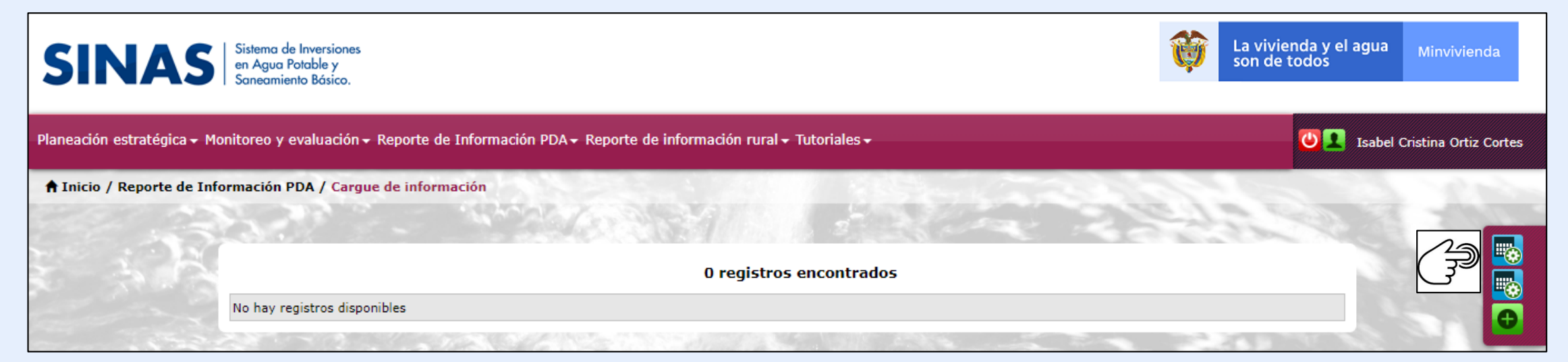

## **Plantilla Capacidad Institucional**

| 🛯 🗖 🕤 d                      | » - Ľ <u>C</u> =             | Planti                                             | lla Capacidad Institucional.xls     | sx - Excel (Error de activació | n de productos)                                | SIA S                          | ? 🖻 – 🗗 🗙                                      |
|------------------------------|------------------------------|----------------------------------------------------|-------------------------------------|--------------------------------|------------------------------------------------|--------------------------------|------------------------------------------------|
| ARCHIVO INICIO               | INSERTAR DISEÑO              | DE PÁGINA FÓRMULAS DATOS                           | REVISAR VISTA                       |                                |                                                |                                | Hermes Darío Cruz Gómez 👻 🔍                    |
| Pegar V<br>V<br>Pegar V<br>V | bri • 11 • A<br>K <u>S</u> • | A <sup>*</sup> = = ■ ≫ • ₽ Ajustar text            | o General<br>y centrar + \$ + % 000 |                                | Dar formato Estilos de<br>como tabla y celda y | Insertar Eliminar Formato      | ellenar * Az * Az * Az * Az * Az * Az * Az * A |
| Fortapaperes is              |                              | Ameadon                                            | ian Numero                          | 1381                           | LSUIUS                                         | Celuas                         | mountar                                        |
| A2 🔻                         | $f \times \sqrt{fx}$         | PLANEACIÓN                                         |                                     |                                |                                                |                                | ×                                              |
|                              | А                            | В                                                  | С                                   | D                              | E                                              | F                              | G H                                            |
| 1                            | AREA                         | NOMBRE DE LA DEPENDENCIA AL<br>INTERIOR DEL GESTOR | JEFE O DIRECTOR DEL<br>AREA         | NIVEL ACADEMICO                | PROFESION                                      | AÑOS DE EXPERIENCIA<br>GENERAL | AÑOS DE EXPERIENCIA EN<br>EL SECTOR            |
| 2 PLANEACIÓN                 |                              |                                                    |                                     |                                |                                                |                                |                                                |
| 3 ADMINISTRATI               | VA                           |                                                    |                                     |                                |                                                |                                |                                                |
| 4 FINANCIERA                 |                              |                                                    |                                     |                                |                                                |                                |                                                |
| 6 INFRAESTRUCT               | URA                          |                                                    |                                     |                                |                                                |                                |                                                |
| 7 ASEGURAMIEN                | TO DE LA PRESTACIÓN          |                                                    |                                     |                                |                                                |                                |                                                |
| 8 GESTIÓN SOCIA              | AL                           |                                                    |                                     |                                |                                                |                                |                                                |
| 9                            |                              |                                                    |                                     |                                |                                                |                                |                                                |
| 10                           |                              |                                                    |                                     |                                |                                                |                                |                                                |
| 12                           |                              |                                                    |                                     |                                |                                                |                                |                                                |
| 13                           |                              |                                                    |                                     |                                |                                                |                                |                                                |
| 14                           |                              |                                                    |                                     |                                |                                                |                                |                                                |
| 15                           |                              |                                                    |                                     |                                |                                                |                                |                                                |
| 16                           |                              |                                                    |                                     |                                |                                                |                                |                                                |
| 17                           |                              |                                                    |                                     |                                |                                                |                                |                                                |
| 19                           |                              |                                                    |                                     |                                |                                                |                                |                                                |
| 20                           |                              |                                                    |                                     |                                |                                                |                                |                                                |
| 21                           |                              |                                                    |                                     |                                |                                                |                                |                                                |
| 22                           |                              |                                                    |                                     |                                |                                                |                                |                                                |
| P                            | PlantillaCapacidad Ca        | talogos 🔶                                          |                                     |                                |                                                |                                | •                                              |

## Plantilla de Resultados

| x    |         | <b>5</b> · ? · ] | à ÷            |          |                           | Plantilla_Re                          | sultados.xlsx - Ex    | cel (Error de activación                | de productos)                     | A. 5.                         | 2                   |                                                      | ? 🖻 – 🗗 🗙                          |
|------|---------|------------------|----------------|----------|---------------------------|---------------------------------------|-----------------------|-----------------------------------------|-----------------------------------|-------------------------------|---------------------|------------------------------------------------------|------------------------------------|
| ARC  | CHIVO   | INICIO INSE      | RTAR DISEÑO D  | E PÁGINA | FÓRMULAS [                | DATOS REVISAR                         | VISTA                 |                                         |                                   |                               |                     | Hermes                                               | Darío Cruz Gómez 👻 🔍               |
| Pe   | gar     | Calibri          | • 11 • A*      |          | <b>● ≫</b> • ₽<br>■ € € ඕ | Ajustar texto<br>Combinar y centrar 👻 | General<br>\$ → % 000 | ←0 00<br>00 →0<br>Formato<br>condiciona | Dar formato ∣<br>I + como tabla + | Estilos de celda •            | iminar Formato      | ➤ Autosuma ▼ A<br>Z<br>Rellenar ▼<br>Ørden<br>filtra | ary Buscary<br>r* seleccionar*     |
| Port | apapele | is Ga            | Fuente         | Es l     | Alineació                 | in c                                  | Número                | ) G                                     | Estilos                           |                               | Celdas              | Modifica                                             | r 🔺                                |
| F1   | 1       | ×                | ✓ fx           |          |                           |                                       |                       |                                         |                                   |                               |                     |                                                      | ~                                  |
|      | Α       | В                | С              | D        | E                         | F                                     | G                     | Н                                       | 1                                 | J                             | К                   | L                                                    | M                                  |
|      |         |                  |                |          | CUENTA CON                | CUENTA CON                            | CUENTA CON            | CUENTA CON PLAN                         | CUENTA CON                        | CUENTA CON                    | COBERTURA           | CONTINUIDAD                                          | CONTINUIDAD                        |
| 1    | DANE    | DEPARTAMENT      | O MUNICIPIO    | A PDA    | DISEÑOS DE<br>ACUEDUCTO   | DISEÑOS DE<br>ALCANTARILLADO          | DISEÑOS DE<br>ASEO    | DE<br>ASEGURAMIENTO                     | PLAN<br>AMBIENTAL                 | PLAN DE GESTION<br>DEL RIESGO | ACUEDUCTO<br>URBANA | ACUEDUCTO DIAS A<br>LA SEMANA URBANA                 | ACUEDUCTO PROM<br>HORAS AL DIA URB |
| 2    | 63302   | QUINDIO          | GÉNOVA         |          |                           |                                       |                       |                                         |                                   |                               |                     |                                                      |                                    |
| 3    | 63548   | QUINDIO          | PIJAO          |          |                           |                                       |                       |                                         |                                   |                               |                     |                                                      |                                    |
| 4    | 63111   | QUINDIO          | BUENAVISTA     |          |                           |                                       |                       |                                         |                                   |                               |                     |                                                      |                                    |
| 5    | 63212   | QUINDIO          | CÓRDOBA        |          |                           |                                       |                       |                                         |                                   |                               |                     |                                                      |                                    |
| 6    | 63401   | QUINDIO          | LA TEBAIDA     |          |                           |                                       |                       |                                         |                                   |                               |                     |                                                      |                                    |
| 7    | 63470   | QUINDIO          | MONTENEGRO     |          |                           |                                       |                       |                                         |                                   |                               |                     |                                                      |                                    |
| 8    | 63001   | QUINDIO          | ARMENIA        |          |                           |                                       |                       |                                         |                                   |                               |                     |                                                      |                                    |
| 9    | 63190   | QUINDIO          | CIRCASIA       |          |                           |                                       |                       |                                         |                                   |                               |                     |                                                      |                                    |
| 10   | 63690   | QUINDIO          | SALENTO        |          |                           |                                       |                       |                                         |                                   |                               |                     |                                                      |                                    |
| 12   | 63272   | QUINDIO          |                |          |                           | ļı                                    |                       |                                         |                                   |                               |                     |                                                      |                                    |
| 12   | 63594   |                  |                |          |                           |                                       |                       |                                         |                                   |                               |                     |                                                      |                                    |
| 14   | 03334   | QUINDIO          | QUIVIDATA      |          |                           |                                       |                       |                                         |                                   |                               |                     |                                                      |                                    |
| 15   |         |                  |                |          |                           |                                       |                       |                                         |                                   |                               |                     |                                                      |                                    |
| 16   |         |                  |                |          |                           |                                       |                       |                                         |                                   |                               |                     |                                                      |                                    |
| 17   |         |                  |                |          |                           |                                       |                       |                                         |                                   |                               |                     |                                                      |                                    |
| 18   |         |                  |                |          |                           |                                       |                       |                                         |                                   |                               |                     |                                                      |                                    |
| 19   |         |                  |                |          |                           |                                       |                       |                                         |                                   |                               |                     |                                                      |                                    |
| 20   |         |                  |                |          |                           |                                       |                       |                                         |                                   |                               |                     |                                                      |                                    |
| 21   |         |                  |                |          |                           |                                       |                       |                                         |                                   |                               |                     |                                                      |                                    |
|      | •       | Plantilla        | Resultados Cat | alogos   | ÷                         |                                       |                       |                                         | : •                               |                               |                     |                                                      |                                    |

## Paso 4: Cargar información

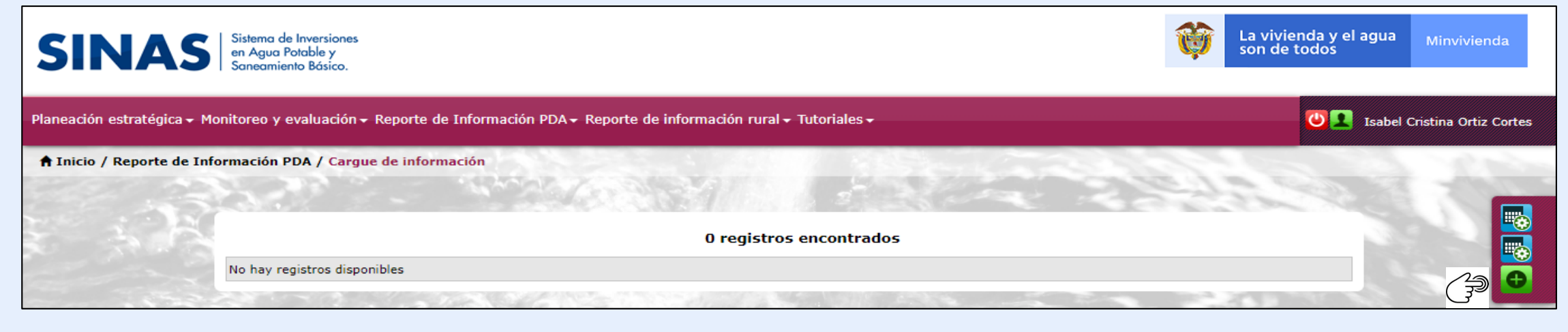

### **Paso 5: Diligenciar Formulario**

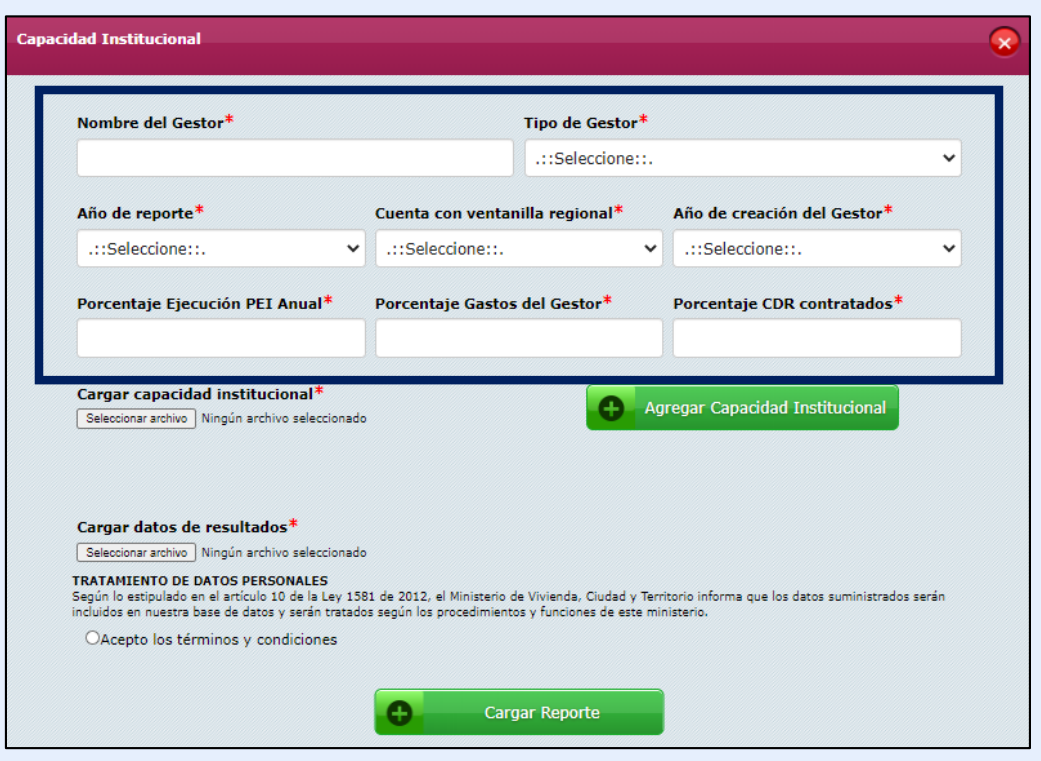

## Paso 6: Cargar Plantilla Capacidad Institucional

| Capacio | lad In <del>s</del> titucional                                                                                                    |                                                         |                                                         |                                                               | 8 |
|---------|----------------------------------------------------------------------------------------------------|---------------------------------------------------------|---------------------------------------------------------|---------------------------------------------------------------|---|
|         | Nombre del Gestor*                                                                                                    |                                                         | Tipo de Gestor*                                         |                                                               |   |
|         | Quindio                                                                                                    |                                                         | EMPRESA DE SER                                          | VICIOS PÚBLICOS                                               | ~ |
|         | Año de reporte <sup>*</sup>                                                                                                    | Cuenta con ventan                                       | illa regional*                                          | Año de creación del Gestor*                                   |   |
|         | 2019 🗸                                                                                                    | Si                                                      | ~                                                       | 2010                                                          | ~ |
|         | Porcentaje Ejecución PEI Anual*                                                                                                    | Porcentaje Gastos                                       | del Gestor*                                             | Porcentaje CDR contratados*                                   |   |
|         | 50                                                                                                    | 40                                                      |                                                         | 100                                                           |   |
| Ĵ       | Cargar capacidad institucional*<br>Seleccionar archivo Ningún archivo seleccionado                                                           |                                                         | A9                                                      | regar Capacidad Institucional                                 |   |
|         | Cargar datos de resultados*                                                                                                    |                                                         |                                                         |                                                               |   |
|         | Seleccionar archivo Ningún archivo seleccionado                                                                                              |                                                         |                                                         |                                                               |   |
|         | TRATAMIENTO DE DATOS PERSONALES<br>Según lo estipulado en el artículo 10 de la Ley 158<br>incluidos en nuestra base de datos y serán tratado | 1 de 2012, el Ministerio d<br>s según los procedimiento | e Vivienda, Ciudad y Terri<br>s y funciones de este mir | itorio informa que los datos suministrados serár<br>nisterio. | 1 |
|         | OAcepto los términos y condiciones                                                                                                    |                                                         |                                                         |                                                               |   |
|         |                                                                                                    | Carg                                                    | ar Reporte                                              |                                                               |   |

## Paso 7: Validación de información (I)

|                                                                              |                                                                                                    |                                     | Error del si                                                               | istema                                                             |                                            | *                                                             |          |
|------------------------------------------------------------------------------|----------------------------------------------------------------------------------------------------|-------------------------------------|----------------------------------------------------------------------------|--------------------------------------------------------------------|--------------------------------------------|---------------------------------------------------------------|----------|
|                                                                              |                                                                                                    |                                     | El archivo que<br>favor descargu                                           | intenta cargar pi<br>ie el log de error                            | resenta errores.<br>es Aquí                | Por                                                           |          |
| E 5 · ♂ □ Q ÷                                                                | 20200715132444_Plantilla                                                                                                    | Capacidad_gesRisaralda_             | con errores_10072020_errores                                               | xlsx - Excel (Error de activación de                               | productos)                                 | ? 🖻 – 🗗                                                       | ×        |
| $\begin{array}{c c c c c c c c c c c c c c c c c c c $                       | A <sup>*</sup> A <sup>*</sup> = =<br>A <sup>*</sup> A <sup>*</sup> = =<br>A <sup>*</sup> A <sup>*</sup> = =<br>A <sup>*</sup> A <sup>*</sup> = =<br>A <sup>*</sup> A <sup>*</sup> =<br>A <sup>*</sup> A <sup>*</sup> =<br>A <sup>*</sup> =<br>A <sup>*</sup> = | r texto<br>inar y centrar * \$ *    | al →<br>% 000 €00 ↔<br>Número 5                                            | to Dar formato Estilos de<br>nal × como tabla × celda ×<br>Estilos | Eertar Eliminar Formato<br>Celdas          | tosuma<br>lenar •<br>rar •<br>Modificar                       | ~        |
| $2  \overline{} : \times \checkmark f_x$                                     |                                                                                                    |                                     |                                                                            |                                                                    |                                            |                                                               | ~        |
| A                                                                            | В                                                                                                    | С                                   | D                                                                          | E                                                                  | F                                          | G                                                             | F 🔄      |
| AREA                                                                         | NOMBRE DE LA DEPENDENCIA AL<br>INTERIOR DEL GESTOR                                                                                                    | JEFE O DIRECTOR<br>DEL AREA         | NIVEL ACADEMICO                                                            | PROFESION                                                          | AÑOS DE EXPERIENCIA<br>GENERAL             | AÑOS DE EXPERIENCIA EN<br>EL SECTOR                           |          |
| PLANEACIÓN                                                                   | PLANEACIÓN                                                                                                    | dario gomez                         | TÉCNICO PROFESIONAL                                                        | CONTADURÍA                                                         | 10                                         | 9                                                             |          |
| ADMINISTRATIVA                                                               | FINANCIEDA                                                                                                    |                                     | TECNOLÁCICO                                                                | FCONOMÍA                                                           |                                            | 3                                                             |          |
|                                                                              |                                                                                                    | DARIO GOMEZ                         | TECNOLOGICO                                                                |                                                                    | rr (                                       |                                                               |          |
| NFRAESTRUCTURA                                                               | INFRAESTRUCTURA                                                                                                    | DARIO GOMEZ                         | TÉCNICO PROFESIONAL                                                        | MATEMÁTICAS                                                        |                                            | 5 4                                                           |          |
| ASEGURAMIENTO DE LA PRESTACIÓN                                               | ASEGURAMIENTO DE LA PRESTACIÓN                                                                                                    | N DARIO GOMEZ                       | TECNOLÓGICO                                                                | ANTROPOLOGÍA                                                       |                                            | 7 8                                                           |          |
| SESTIÓN SOCIAL                                                               | GESTIÓN SOCIAL                                                                                                    | DARIO GOMEZ                         | ESPECIALIZACIÓN                                                            | ARQUITECTURA                                                       | 12                                         | 2 2                                                           |          |
| requerido. En caso de no<br>existir la dependencia<br>debe eliminar la fila. | En este campo solo del<br>digitar mayúsculas, no<br>aceptan caracteres esp<br>como )(,;/\$%@, except<br>guion                                                                                                    | se Este eciales requires to el depe | campo es<br>erido. En caso de<br>kistir la<br>ndencia debe<br>nar la fila. | Este o<br>núme<br>El ran<br>0 - 10                                 | campo es<br>erico<br>Igo permitido es<br>0 | Este campo es<br>númerico<br>El rango permitido es<br>0 - 100 |          |
|                                                                              |                                                                                                    |                                     |                                                                            |                                                                    |                                            |                                                               |          |
|                                                                              |                                                                                                    |                                     |                                                                            |                                                                    |                                            |                                                               |          |
|                                                                              |                                                                                                    |                                     |                                                                            |                                                                    |                                            |                                                               |          |
|                                                                              |                                                                                                    |                                     |                                                                            |                                                                    |                                            |                                                               |          |
|                                                                              |                                                                                                    |                                     |                                                                            |                                                                    |                                            |                                                               |          |
|                                                                              |                                                                                                    |                                     |                                                                            |                                                                    |                                            |                                                               |          |
| PlantillaCapacidad                                                           | Catalogos 🔶                                                                                                    |                                     |                                                                            | E .                                                                |                                            |                                                               | <b>F</b> |

Los errores se identificarán en cada celda con color amarillo junto con una breve descripción del mismo

## Una vez se corrijan los errores y se cargue de nuevo el archivo, el sistema arrojará lo siguiente:

| Nombre del Gestor <sup>*</sup>                                                                                                    |                                                                                                    |                                                                                                    | Tipo de                                                                                                    | Gestor*                                                                                                    |                                                                                      |                                                          |
|----------------------------------------------------------------------------------------------------|----------------------------------------------------------------------------------------------------|----------------------------------------------------------------------------------------------------|----------------------------------------------------------------------------------------------------|----------------------------------------------------------------------------------------------------|--------------------------------------------------------------------------------------|----------------------------------------------------------|
| Quindio                                                                                                    |                                                                                                    |                                                                                                    | EMPRE                                                                                                    | SA DE SERVIC                                                                                                  | IOS PÚBLICOS                                                                         | ~                                                        |
| Año de reporte <sup>*</sup>                                                                                                    | Cu                                                                                                    | enta con                                                                                                    | ventanilla regio                                                                                                    | onal* Añ                                                                                                    | o de creación de                                                                     | el Gestor*                                               |
| 2019                                                                                                    | ✓ 5                                                                                                    | i                                                                                                    |                                                                                                    | ✓ 2                                                                                                    | 010                                                                                  | ~                                                        |
| Porcentaje Ejecución                                                                                                    | PEI Anual* Po                                                                                                    | rcentaje                                                                                                    | Gastos del Gest                                                                                                    | or <sup>*</sup> Po                                                                                            | rcentaje CDR co                                                                      | ontratados*                                              |
| 50                                                                                                    | 4                                                                                                    | D                                                                                                    |                                                                                                    | 10                                                                                                    | 0                                                                                    |                                                          |
| Cargar capacidad ins<br>Seleccionar archivo Ningúr                                                                                                    | <b>titucional*</b><br>1 archivo seleccionado                                                                                                    |                                                                                                    |                                                                                                    | e Agrega                                                                                                    | ır Capacidad Ins                                                                     | titucional                                               |
| Cargar capacidad ins<br>Seleccionar archivo Ningúr<br>Área                                                                                                 | titucional*<br>n archivo seleccionado<br>Nombre de la<br>dependencia                                                                                                 | Jefe<br>de<br>área                                                                                                    | Nivel<br>académico                                                                                                  | Agrega                                                                                                    | r Capacidad Ins<br>Años de<br>experiencia<br>general                                 | titucional<br>Años de<br>experiencia en<br>el sector     |
| Cargar capacidad ins<br>Seleccionar archivo Ningúr<br>Área<br>PLANEACIÓN                                                                                   | titucional*<br>n archivo seleccionado<br>Nombre de la<br>dependencia<br>PLANEACIÓN                                                                                   | Jefe<br>de<br>área<br>DARIO<br>GOMEZ                                                                                                    | Nivel<br>académico<br>TÉCNICO<br>PROFESIONAL                                                                        | Agrega<br>Profesión<br>CONTADURÍA                                                                             | r Capacidad Ins<br>Años de<br>experiencia<br>general                                 | Años de<br>experiencia en<br>el sector                   |
| Cargar capacidad ins<br>Seleccionar archivo Ningúr<br>Área<br>PLANEACIÓN<br>FINANCIERA                                                                     | titucional*<br>n archivo seleccionado<br>Nombre de la<br>dependencia<br>PLANEACIÓN<br>FINANCIERA                                                                     | Jefe<br>de<br>área<br>DARIO<br>GOMEZ<br>DARIO<br>GOMEZ                                                                                                    | Nivel<br>académico<br>TÉCNICO<br>PROFESIONAL<br>TECNOLÓGICO                                                         | Agrega     Profesión     CONTADURÍA     ECONOMÍA                                                              | r Capacidad Ins                                                                      | Años de<br>experiencia en<br>el sector<br>9<br>4         |
| Cargar capacidad ins<br>Seleccionar archivo Ningúr<br>Área<br>PLANEACIÓN<br>FINANCIERA<br>JURÍDICA                                                         | titucional* archivo seleccionado Nombre de la dependencia PLANEACIÓN FINANCIERA JURÍDICA                                                                             | Jefe<br>de<br>área<br>DARIO<br>GOMEZ<br>DARIO<br>GOMEZ<br>DARIO<br>GOMEZ                                                                                                    | Nivel<br>académico<br>TÉCNICO<br>PROFESIONAL<br>TECNOLÓGICO<br>TECNOLÓGICO                                          | Agrega       Profesión       CONTADURÍA       ECONOMÍA       ARQUITECTUR                                      | Años de<br>experiencia<br>general<br>10<br>5<br>A 3                                  | Años de<br>experiencia en<br>el sector<br>9<br>4<br>3    |
| Cargar capacidad ins<br>Seleccionar archivo Ningúr<br>Área<br>PLANEACIÓN<br>FINANCIERA<br>JURÍDICA<br>INFRAESTRUCTURA                                      | titucional*<br>n archivo seleccionado<br>Nombre de la<br>dependencia<br>PLANEACIÓN<br>FINANCIERA<br>JURÍDICA<br>INFRAESTRUCTURA                                      | Jefe<br>de<br>área<br>DARIO<br>GOMEZ<br>DARIO<br>GOMEZ<br>DARIO<br>GOMEZ<br>DARIO<br>GOMEZ                                                                                                    | Nivel<br>académico<br>TÉCNICO<br>PROFESIONAL<br>TECNOLÓGICO<br>TECNOLÓGICO<br>TÉCNICO<br>PROFESIONAL                | Agrega     Agrega     CONTADURÍA     ECONOMÍA     ARQUITECTUR     MATEMÁTICAS                                 | Años de<br>experiencia<br>general<br>10<br>5<br>A 3<br>5                             | Años de   experiencia en   el sector   9   4   3   4     |
| Cargar capacidad ins<br>Seleccionar archivo Ningúr<br>Área<br>PLANEACIÓN<br>FINANCIERA<br>JURÍDICA<br>INFRAESTRUCTURA<br>ASEGURAMIENTO DE LA<br>PRESTACIÓN | titucional*<br>n archivo seleccionado<br>Nombre de la<br>dependencia<br>PLANEACIÓN<br>FINANCIERA<br>JURÍDICA<br>INFRAESTRUCTURA<br>ASEGURAMIENTO DE LA<br>PRESTACIÓN | Jefe<br>de<br>área           DARIO<br>GOMEZ           DARIO<br>GOMEZ           DARIO<br>GOMEZ           DARIO<br>GOMEZ           DARIO<br>GOMEZ           DARIO<br>GOMEZ           DARIO<br>GOMEZ | Nivel<br>académico<br>TÉCNICO<br>PROFESIONAL<br>TECNOLÓGICO<br>TECNOLÓGICO<br>TÉCNICO<br>PROFESIONAL<br>TECNOLÓGICO | Agrega       Profesión       CONTADURÍA       ECONOMÍA       ARQUITECTUR       MATEMÁTICAS       ANTROPOLOGIO | Años de experiencia general       10       5       A       3       5       A       7 | Años de   experiencia en   el sector   9   4   3   4   8 |

## Paso 8: Cargar Plantilla Resultados

| Quindio                                                                                                    |                                                                                                    | EMPRESA DE SERVICIOS PUBLICOS       |                                                   |                                       |                                | *                      |  |
|----------------------------------------------------------------------------------------------------|----------------------------------------------------------------------------------------------------|-------------------------------------|---------------------------------------------------|---------------------------------------|--------------------------------|------------------------|--|
| Año de reporte*                                                                                                    |                                                                                                    | Cuenta con ventanilla regional* Año |                                                   |                                       | io de creación de              | el Gestor*             |  |
| 2019 🗸                                                                                                    |                                                                                                    | Si 🗸                                |                                                   |                                       | 2010                           |                        |  |
| Porcentaje Ejecución PEI Anual*                                                                                                    |                                                                                                    | Porcentaje Gastos del Gestor* Po    |                                                   |                                       | centaje CDR contratados*       |                        |  |
| 50                                                                                                    |                                                                                                    | 40 10                               |                                                   |                                       | 00                             | 0                      |  |
| Seleccionar archivo Ning                                                                                                    | ún archivo seleccionado<br>Nombre de la                                                                                           | Jefe                                | Nivel                                             | Agreg                                 | ar Capacidad Ins<br>Años de    | Años de                |  |
| Area                                                                                                    | dependencia                                                                                                    | de<br>área                          | académico                                         | Profesion                             | general                        | el sector              |  |
| PLANEACIÓN                                                                                                    | PLANEACIÓN                                                                                                    | DARIO<br>GOMEZ                      | TÉCNICO<br>PROFESIONAL                            | CONTADURÍA                            | 10                             | 9                      |  |
| FINANCIERA                                                                                                    | FINANCIERA                                                                                                    | DARIO<br>GOMEZ                      | TECNOLÓGICO                                       | ECONOMÍA                              | 5                              | 4                      |  |
| JURÍDICA                                                                                                    | JURÍDICA                                                                                                    | DARIO<br>GOMEZ                      | TECNOLÓGICO                                       | ARQUITECTU                            | RA 3                           | 3                      |  |
| INFRAESTRUCTURA                                                                                                    | INFRAESTRUCTURA                                                                                                    | DARIO<br>GOMEZ                      | TÉCNICO<br>PROFESIONAL                            | MATEMÁTICAS                           | 5 5                            | 4                      |  |
| ASEGURAMIENTO DE<br>LA PRESTACIÓN                                                                                                    | ASEGURAMIENTO DE<br>LA PRESTACIÓN                                                                                                 | DARIO<br>GOMEZ                      | TECNOLÓGICO                                       | ANTROPOLOG                            | ita 7                          | 8                      |  |
| GESTIÓN SOCIAL                                                                                                    | GESTIÓN SOCIAL                                                                                                    | DARIO<br>GOMEZ                      | ESPECIALIZACIÓN                                   | ARQUITECTU                            | RA 12                          | 2                      |  |
| Cargar datos de res<br>Seleccionar archivo Ning<br>RATAMIENTO DE DATO<br>egún lo estipulado en el a<br>Juidos en nuestra base d<br>OAcepto los término | ultados*<br>ún archivo seleccionado<br>S PERSONALES<br>rtículo 10 de la Ley 1581<br>le datos y serán tratados<br>os y condiciones | de 2012, el Mi<br>según los proc    | nisterio de Vivienda, C<br>edimientos y funciones | iudad y Territorio<br>de este ministe | o informa que los dato<br>río. | os suministrados serán |  |

## Paso 9: Validación de información (II)

Mensaje del sistema 🗴 El archivo fue cargado y procesado correctamente. Por favor descargue su certificado de carga Aquí.

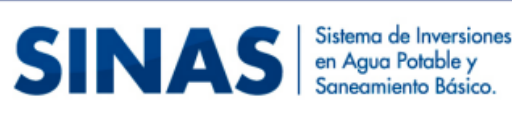

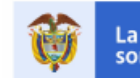

La vivienda y el agua Minviv son de todos

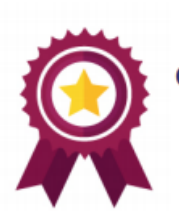

REPORTE EXITOSO AÑO 2019 GESTOR DEL PLAN DEPARTAMENTAL DE AGUA Y SANEAMIENTO DE RISARALDA Número de certificado de reporte:11

Fecha de Reporte: 13/07/2020 4:44:45 p. m.

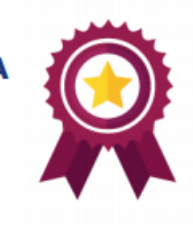

Estamos construyendo alternativas para mejorar la calidad de vida de los colombianos

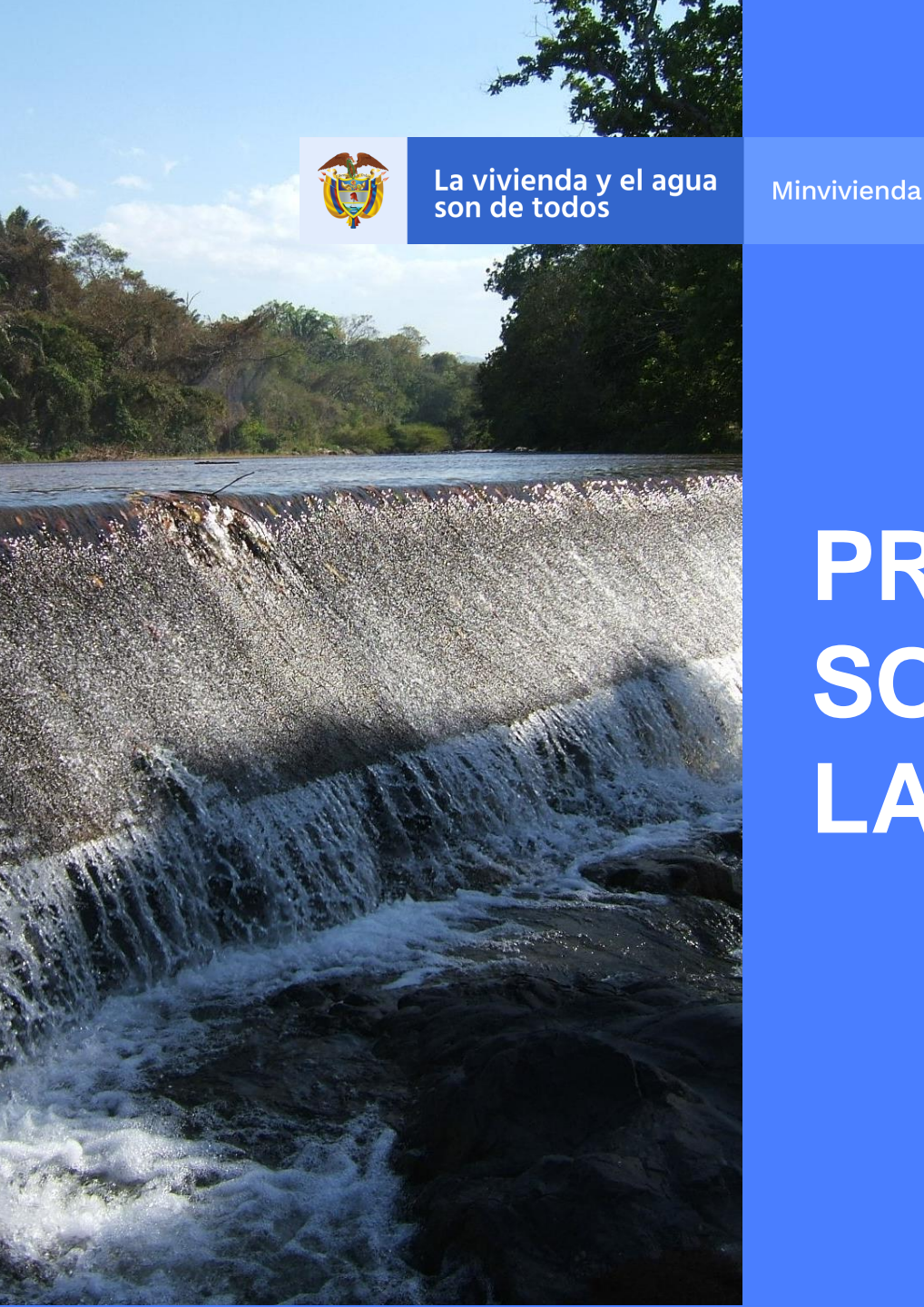

## PROCEDIMIENTO PARA SOLICITAR MODIFICACIÓN DE LA INFORMACIÓN

## Paso 1: Solicitar modificación de información

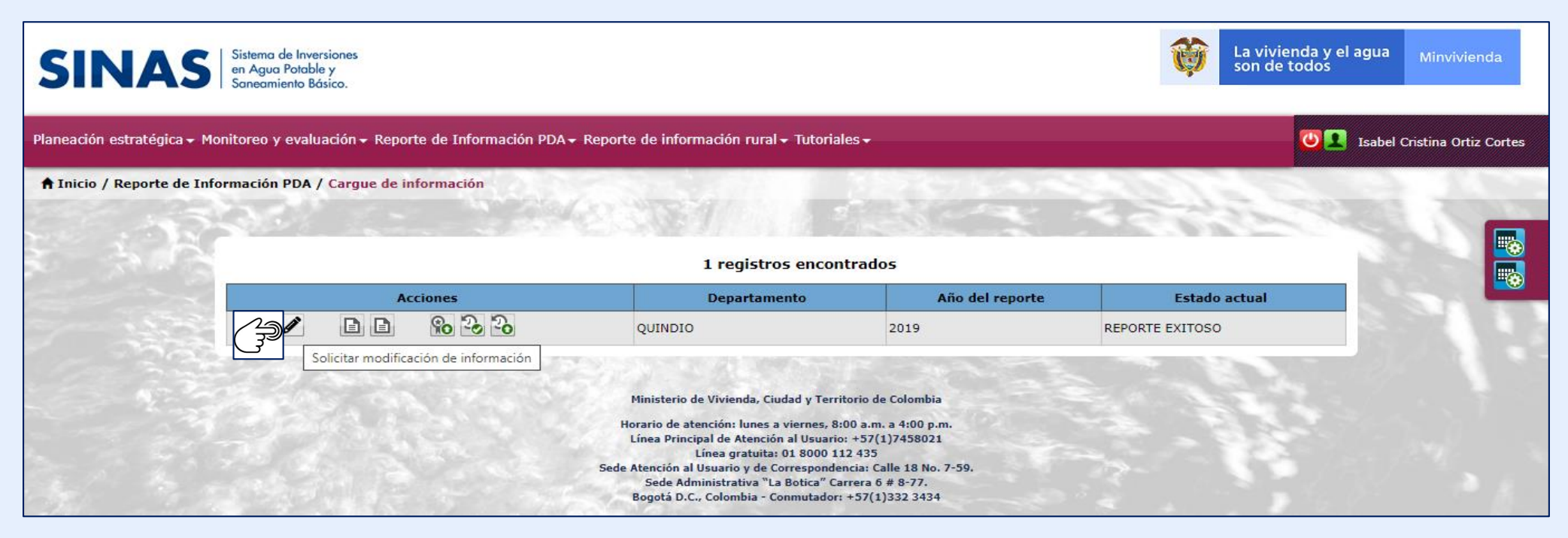

### Paso 2: Cargar Solicitud firmada por el representante legal

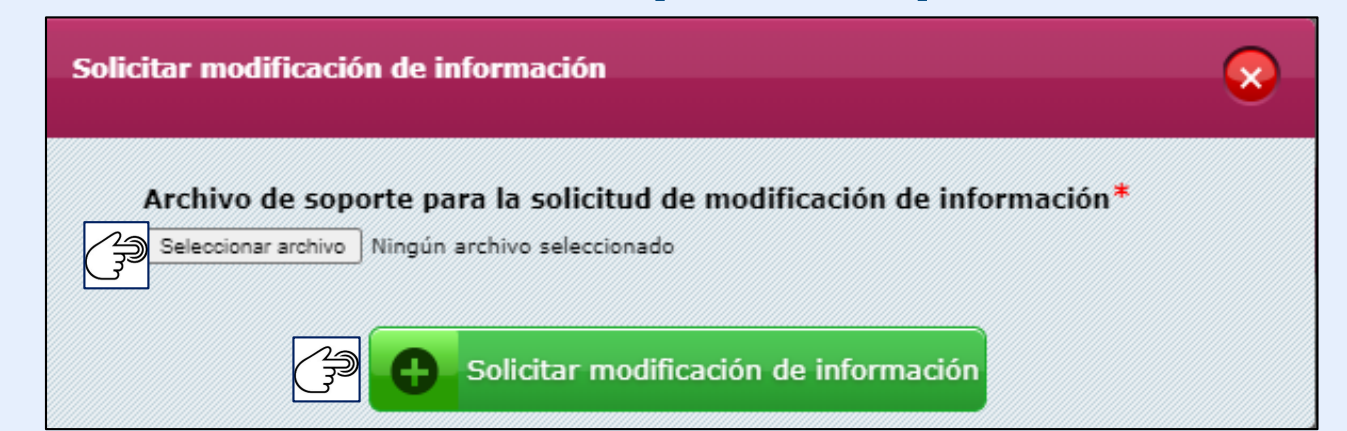

#### Mensaje del sistema

Se ha enviado la solicitud de modificación de la información ×

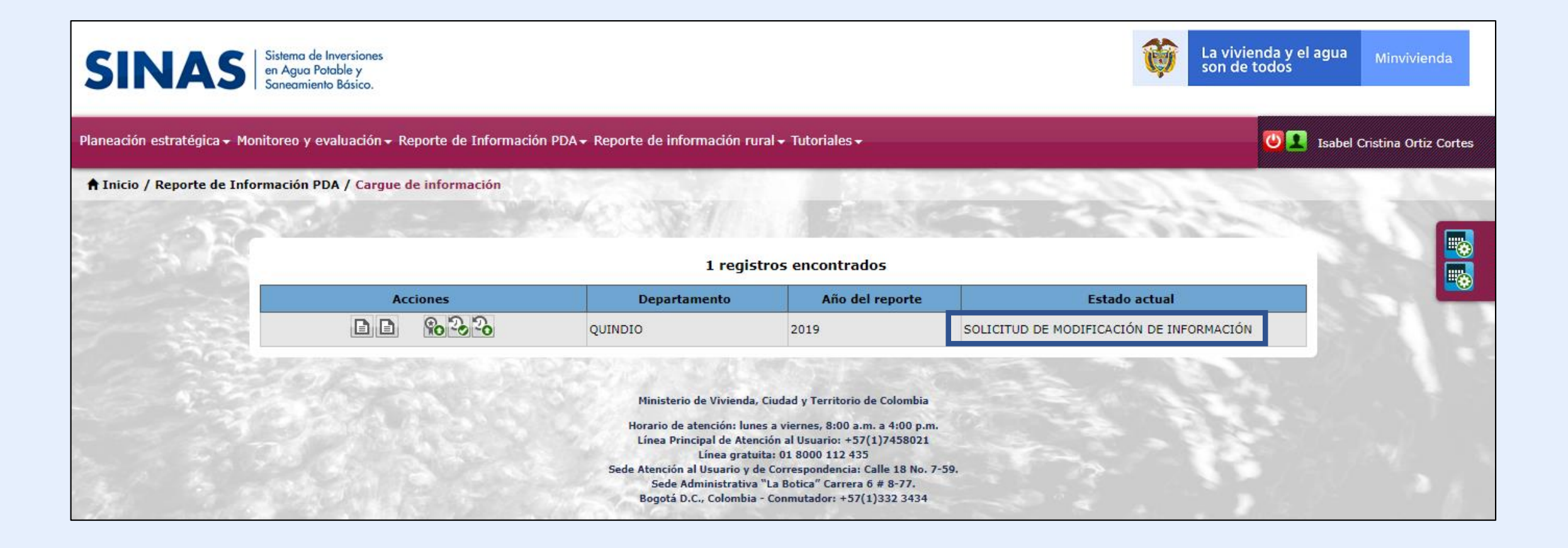

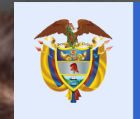

La vivienda y el agua Minvivienda son de todos

# GRACIAS

### www.minvivienda.gov.co

Síguenos en nuestras redes sociales en Twitter @Minvivienda, en Facebook @Minvivienda y en Instagram @Minvivienda.